# POUNCE: STUDENT INSTRUCTIONS FOR VIEWING STUDENT DETAIL SCHEDULE

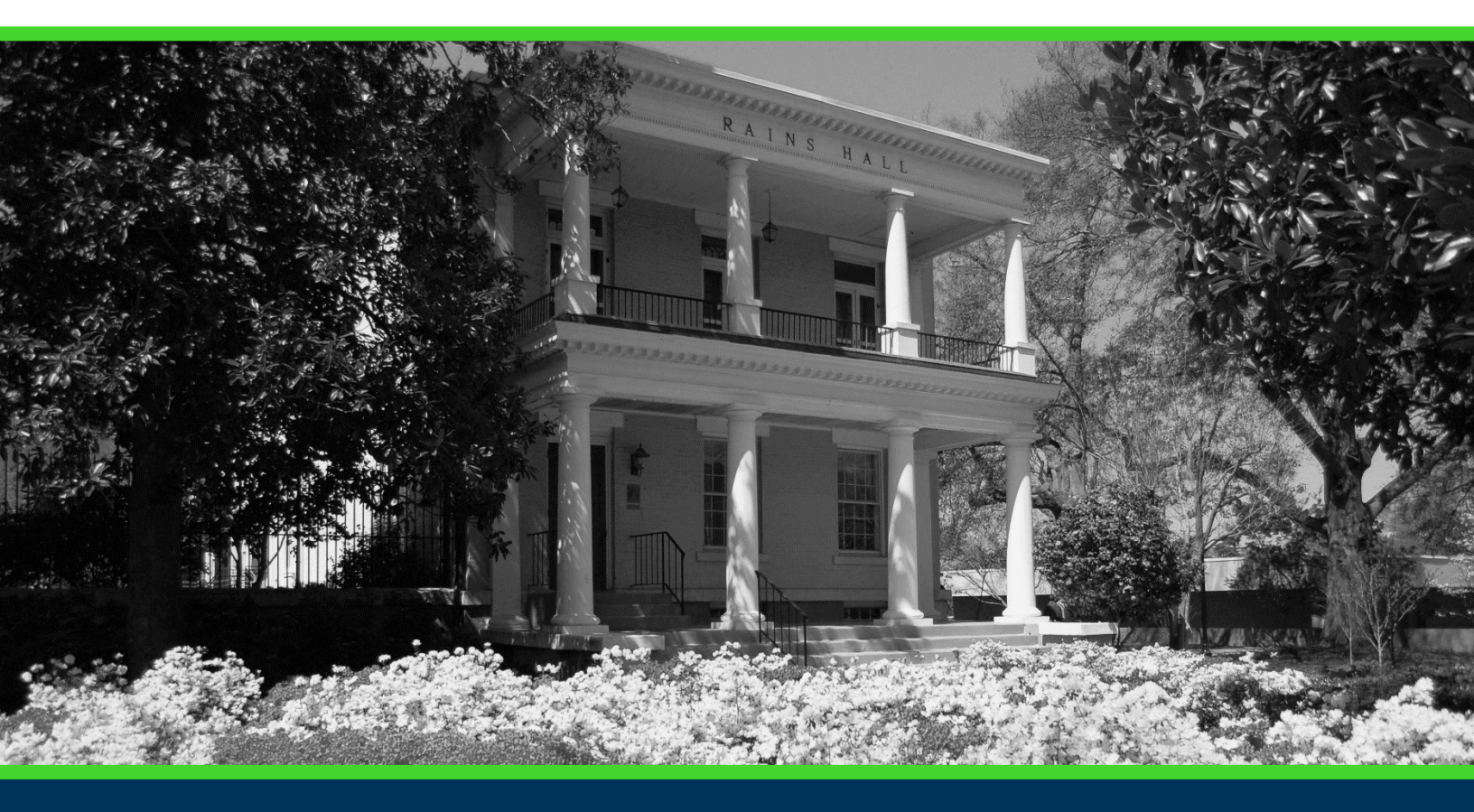

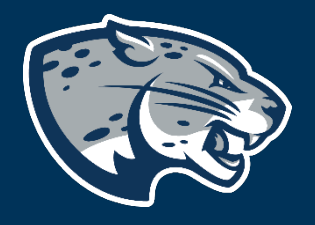

## OFFICE OF THE REGISTRAR USER INSTRUCTIONS

### **POUNCE: STUDENT INSTRUCTIONS FOR VIEWING STUDENT DETAIL SCHEDULE**

### **TABLE OF CONTENTS**

| PROCESS      | 2 |
|--------------|---|
| INSTRUCTIONS | 2 |
| CONTACT      | 3 |

# POUNCE: STUDENT INSTRUCTIONS FOR VIEWING STUDENT DETAIL SCHEDULE

#### **PROCESS**

These instructions will help you navigate through POUNCE to view your student detail schedule.

#### **INSTRUCTIONS**

1. Login to https://pounce.augusta.edu.

2. Select "Registration".

Student

Registration

Check your registration status, class s Student Records

View your holds, grades, transcripts

Financial Aid

Apply for Financial Aid, review status a

JagTrax for Students Use JagTrax to track your degree proc

Notice: You will be prompted to log int

Enrollment Certification

Obtain enrollment certification and mc Request CeCredential

Recent graduates may connect to CeC

Student Profile

## 3. Select "Student Detail Schedule". Registration

Select Term Registration, Add or Drop Classes Look Up Classes Change Class Options Week at a Clance Student Detail Schedule Registration Status Active Registration Concise Course Schedule Pay Your Bill / View Student Accour Click here to pay your bill, view your student

Banner 9 Registration

4. This displays the course schedule for the selected term with all details.

#### **POUNCE: STUDENT INSTRUCTIONS FOR VIEWING STUDENT DETAIL SCHEDULE**

#### Student Detail Schedule

Total Credit Hours: 3.000

#### Introduction to Sociology - SOCI 1101 - A

Associated Term:Spring 2020CRN:28473Status:\*\*Registered\*\* on Mar 31, 2020Assigned Instructor:Todd A. Powell-Williams (S)

| Grade Mode:             | Normal                 |  |  |  |  |
|-------------------------|------------------------|--|--|--|--|
| Credits:                | 3.000                  |  |  |  |  |
| Level:                  | Undergraduate Semester |  |  |  |  |
| Campus:                 | Main Campus            |  |  |  |  |
| Scheduled Meeting Times |                        |  |  |  |  |

| Type Time               | Days Where            | Date Range                  | Schedule Type | Instructors                       |
|-------------------------|-----------------------|-----------------------------|---------------|-----------------------------------|
| Class 9:00 am - 9:50 am | MWF Allgood Hall E259 | Jan 06, 2020 - May 07, 2020 | Lecture       | Todd Austin Powell-Williams (P) 🞯 |

#### CONTACT

If you have any additional questions, please contact our office at <u>registrar@augusta.edu</u>.